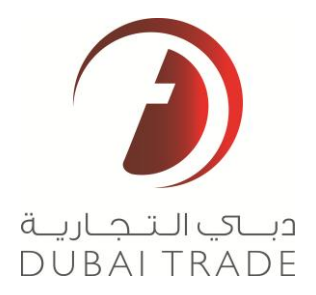

# Adding Customs Online Claim Services

**User's Manual** 

#### **Copyright Information**

Copyright © 2012 by Dubai Trade FZE. All rights reserved

This document and all associated attachments mentioned therein are the intellectual property of Dubai Trade FZE. This document shall be used only by persons authorized by Dubai Trade FZE, for the purpose of carrying out their obligations under a specific contract with Dubai Trade FZE. Unauthorized copying, printing, disclosure to third party and transmission of this document to any other destination by any media will constitute an unlawful act, attracting appropriate legal actions.

#### **Control Document Notification**

This is a controlled document. Unauthorized access, copying, replication and usage for a purpose other than for which this is intended are prohibited.

This document is being maintained on electronic media. Any hard copies of it are uncontrolled and may not be the latest version. Ascertain the latest version available with Dubai Trade FZE.

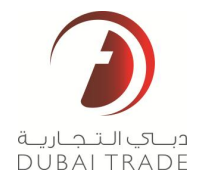

# **Document Details**

## **Document Information**

| DOCUMENT NAME     | Adding Customs Online Refund and Claim Services |
|-------------------|-------------------------------------------------|
| PROJECT NAME      | Customs Online Claim and Refund                 |
| BUSINESS UNIT     | Dubai Customs                                   |
| AUTHOR(S)         | Dubai Trade Training Department                 |
| LAST UPDATED DATE | October 2013                                    |
| CURRENT VERSION   |                                                 |

## **Revision History**

| VERSION | DATE | AUTHOR | DESIGNATION | DESCRIPTION OF CHANGE |
|---------|------|--------|-------------|-----------------------|
|         |      |        |             |                       |
|         |      |        |             |                       |
|         |      |        |             |                       |

## Approval History

| VERSION | DATE | NAME | DESIGNATION | COMMENTS |
|---------|------|------|-------------|----------|
|         |      |      |             |          |
|         |      |      |             |          |
|         |      |      |             |          |

## Distribution

| VERSION | LOCATION |
|---------|----------|
|         |          |
|         |          |
|         |          |

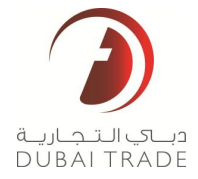

## Adding Services for Customs Online Claim Services

## **Objective**:

a. Guide the customers on how to add the online Claim Services to their Dubai Trade Account.

## **Adding Claim Services**

## **Requirements**:

- You would need to have a Dubai Trade account registered with Dubai Customs
- User with Trader Representative and/or Broker Representative
- User that you are assigning the service to needs to have Digital Certificate in order to submit claims online

## Steps:

1. Go to <u>www.dubaitrade.ae</u> then Login to your Dubai Trade "Administrator" Account. This account is also called the (Authorized Person)

| وبری التجاریة<br>DUBAI TRADE |                  |              |                      |                                              | 8004464<br>Customercare@dubaitrade.ae |
|------------------------------|------------------|--------------|----------------------|----------------------------------------------|---------------------------------------|
| Service Centre               | Knowledge Centre | Media Centre | Toolbox              | About                                        | yournewhabit                          |
|                              |                  |              | Username<br>Password | Login details<br>Sign In<br>Forgot Password? |                                       |

2. After login, click on Request then "Amend Profile"

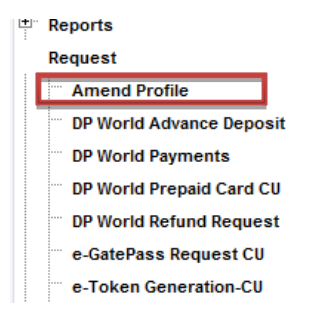

3. In the Menu of Icons, click on Manage Services:

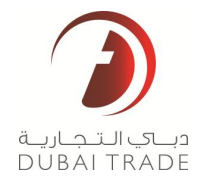

| My Service |                             |  |
|------------|-----------------------------|--|
|            | Track Request               |  |
| 2          | View/Amend Business Profile |  |
| 2          | Renew Business Code         |  |
|            | New Associations            |  |
|            | Remove Associations         |  |
|            | View/Amend Facility         |  |
|            | New Facility                |  |
| 2          | View/Amend User             |  |
| 2          | New User                    |  |
| 22         | Change of Authorized Person |  |
| 2          | Manage Services             |  |

4. Choose the User that you want to amend by clicking on the arrow button next to the username. (The user needs to have the role of Trader or Broker Representative)

| Users |                                                       |                                                          |                                                   |             |                                                         |                                           |
|-------|-------------------------------------------------------|----------------------------------------------------------|---------------------------------------------------|-------------|---------------------------------------------------------|-------------------------------------------|
| Query | Amend Services                                        |                                                          |                                                   |             |                                                         | 🛃 1 - 1 of 1 📐                            |
| 4     | User Id $\stackrel{\bigtriangleup}{\bigtriangledown}$ | First Name $\stackrel{\bigtriangleup}{\bigtriangledown}$ | $\stackrel{\text{Middle Name}}{\bigtriangledown}$ | Last Name 🚔 | User Code $\stackrel{\bigtriangleup}{\bigtriangledown}$ | $Status \stackrel{	riangle}{\Rightarrow}$ |
| >     | TEST USER                                             | John                                                     |                                                   | Doe         |                                                         |                                           |
| Roles |                                                       |                                                          |                                                   |             |                                                         |                                           |
| Query | ·                                                     |                                                          |                                                   |             |                                                         | 1 - 3 of 3                                |
|       | Role Name 🚔                                           |                                                          |                                                   |             |                                                         |                                           |
| >     | Authorized Person                                     |                                                          |                                                   |             |                                                         |                                           |
| >     | Trader Representative                                 |                                                          |                                                   |             |                                                         |                                           |
| >     | Owner                                                 |                                                          |                                                   |             |                                                         |                                           |

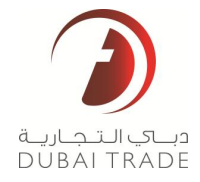

5. Click on Amend Services:

| Users |                                                         |              |                                                           |             |                                                         |                |
|-------|---------------------------------------------------------|--------------|-----------------------------------------------------------|-------------|---------------------------------------------------------|----------------|
| Query | Amena Services                                          |              |                                                           |             |                                                         | 🚺 1 - 1 of 1 🕨 |
|       | User Id $\stackrel{\bigtriangleup}{\bigtriangledown}$   | First Name 🚔 | Middle Name $\stackrel{\bigtriangleup}{\bigtriangledown}$ | Last Name 🚔 | User Code $\stackrel{\bigtriangleup}{\bigtriangledown}$ | Status 🚔       |
| >     | TEST USER                                               | John         |                                                           | Doe         |                                                         |                |
| Roles |                                                         |              |                                                           |             |                                                         |                |
| Query |                                                         |              |                                                           |             |                                                         | 1 - 3 of 3     |
|       | Role Name $\stackrel{\bigtriangleup}{\bigtriangledown}$ |              |                                                           |             |                                                         |                |
| >     | Authorized Person                                       |              |                                                           |             |                                                         |                |
| >     | Trader Representative                                   |              |                                                           |             |                                                         |                |
| >     | Owner                                                   |              |                                                           |             |                                                         |                |

6. On the next page, click on "Trader Representative" (or Broker Representative)

| Roles    |                                                      |          |
|----------|------------------------------------------------------|----------|
| Query    |                                                      | 1        |
|          | Role Name $\stackrel{\bigtriangleup}{\Rightarrow}$   |          |
| >        | Authorized Person                                    |          |
| >        | Trader Representative                                |          |
| >        | Owner                                                |          |
| Services | 5                                                    |          |
| Add      | Query Delete                                         | 1 - 10 o |
|          | Service Name $\stackrel{	riangle}{\bigtriangledown}$ |          |
| >        | Submit Declaration                                   |          |
| >        | E-Payment                                            |          |
| >        | Search Declaration                                   |          |
| >        | Track Declaration                                    |          |
| >        | Draft Declaration                                    |          |
| >        | View Declaration                                     |          |
| >        | Amend Declaration                                    |          |
| >        | Cancel Declaration                                   |          |
|          | Print Declaration                                    |          |
| >        | Fine Dedailadon                                      |          |

7. Click in Add

| Delec   |                            |                 |
|---------|----------------------------|-----------------|
| Ouerv   | 1                          | 1 - 3 of 3      |
| Query   | J<br>Role Name ⇔           |                 |
| >       | Authorized Person          |                 |
| >       | Trader Representative      |                 |
| >       | Owner                      |                 |
| ervices |                            |                 |
| Add     | Query Delete               | I - 10 of 10+ ▶ |
|         |                            |                 |
| >       | Submit Declaration         |                 |
| >       | E-Payment                  |                 |
| >       | Search Declaration         |                 |
| >       | Track Declaration          |                 |
| >       | Draft Declaration          |                 |
| >       | View Declaration           |                 |
| >       | Amend Declaration          |                 |
| >       | Cancel Declaration         |                 |
| >       | Print Declaration          |                 |
| >       | Manage Digital Certificate |                 |

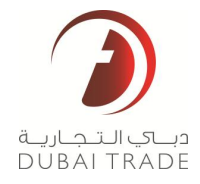

8. A Dropdown box will appear.

| Roles    |                                                         |        |
|----------|---------------------------------------------------------|--------|
| Query    | Y 1-                                                    | 3 of 3 |
|          | Role Name $\stackrel{\bigtriangleup}{\bigtriangledown}$ |        |
| >        | Authorized Person                                       |        |
| >        | Trader Representative                                   |        |
| >        | Owner                                                   |        |
| Services | s                                                       |        |
|          | *Service Name:                                          |        |
|          | Save                                                    |        |

9. Pick and Choose "Amend Claim" from the dropdown.

| sso/main.do#<br>ce Gallery                                                                                                    | Account Statement<br>Amend Cargo Transfer<br>Amend Declaration<br>Bill Payment<br>Cancel Cargo Transfer<br>Cancel Cargo Transfer<br>Cancel Cargo Transfer<br>Draft Cargo Transfer<br>Draft Cargo Transfer<br>Draft Declaration<br>E-Payment<br>Initiate Inspection<br>Inspect Cleared Declaration<br>Manage Digital Certificate<br>New Claim<br>Perform Acknowledgment<br>Print Declaration<br>Print Vehicle<br>Provide Discrepancy Feedback<br>Search Acknowledgment<br>Search Claim |                                                             |
|----------------------------------------------------------------------------------------------------|----------------------------------------------------------------------------------------------------|-------------------------------------------------------------|
| lote: In case you face error message like "Internet Explorer has<br>iteps:                                                                                                    | Search Declaration<br>Submit Cargo Receipt<br>Submit Cargo Release                                                                                                    | n ActiveX control in an unsafe manner", please follow these |
| <ol> <li>Go to Tools&gt; Internet Options&gt; Security tab</li> <li>Select Trusted Sites&gt; click on Sites button</li> <li>Underde marine course unification (https://for.oll.oiten.in</li> </ol> | Submit Cargo Transfer<br>Submit Declaration<br>Track Cargo Transfer                                                                                                    |                                                             |

### 10. Click on Save

| Roles    |                                                         |                                          |            |
|----------|---------------------------------------------------------|------------------------------------------|------------|
| Query    | 4                                                       |                                          | 1 - 3 of 3 |
|          | Role Name $\stackrel{\bigtriangleup}{\bigtriangledown}$ |                                          |            |
| >        | Authorized Person                                       |                                          |            |
| >        | Trader Representative                                   |                                          |            |
| >        | Owner                                                   |                                          |            |
| Services |                                                         |                                          |            |
|          |                                                         | *Service Name: Amend Claim   Save Cancel |            |

11. This will take you back to the previous page. The service will now be listed.

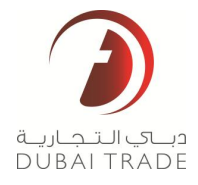

| Services      | Services                                            |  |  |  |  |  |
|---------------|-----------------------------------------------------|--|--|--|--|--|
| Add           | Add Query Delete                                    |  |  |  |  |  |
|               | Service Name $\stackrel{	riangle}{\hookrightarrow}$ |  |  |  |  |  |
| >             | Amend Claim                                         |  |  |  |  |  |
| $\rightarrow$ | Submit Declaration                                  |  |  |  |  |  |
| >             | E-Payment                                           |  |  |  |  |  |
| >             | Search Declaration                                  |  |  |  |  |  |
| >             | Track Declaration                                   |  |  |  |  |  |
| >             | Draft Dedaration                                    |  |  |  |  |  |
| >             | View Declaration                                    |  |  |  |  |  |
| >             | Amend Declaration                                   |  |  |  |  |  |
| >             | Cancel Declaration                                  |  |  |  |  |  |
| >             | Print Declaration                                   |  |  |  |  |  |

12. Repeat the process for the following services:

- Cancel Claim
- New Claim
- Search Claim
- Track Request
- Validity Extension
- 13. Once all services have been added, scroll up then enter the reason for amendment. Click on Submit

| Amendment R                                      |                       |   |
|--------------------------------------------------|-----------------------|---|
| Save Draft Submit Cancel Request Go To Home Page |                       |   |
| Request Id: 1-429128612                          | Claim Servicess       | * |
| Request Type: Amend User Services                | Reason for Amendment: |   |
| Request Status: Draft                            |                       | Ŧ |
| User Description                                 |                       |   |
|                                                  |                       |   |

## 14. The system will give you confirmation that the request has been approved:

| Confirmation                                                                                               |
|----------------------------------------------------------------------------------------------------|
| Please note the following information for your reference and login again for the changes to get reflected. |
| Request Id: 1-429128612                                                                                    |
| Request Date: 10/31/2013 10:50:12 AM                                                                       |
| Status: Approved                                                                                           |
| Print Screen Go To Home Page                                                                               |

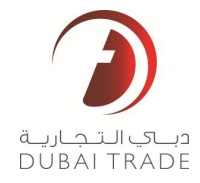

15. Login to the user where you have added the services and they should be available on the left menu.

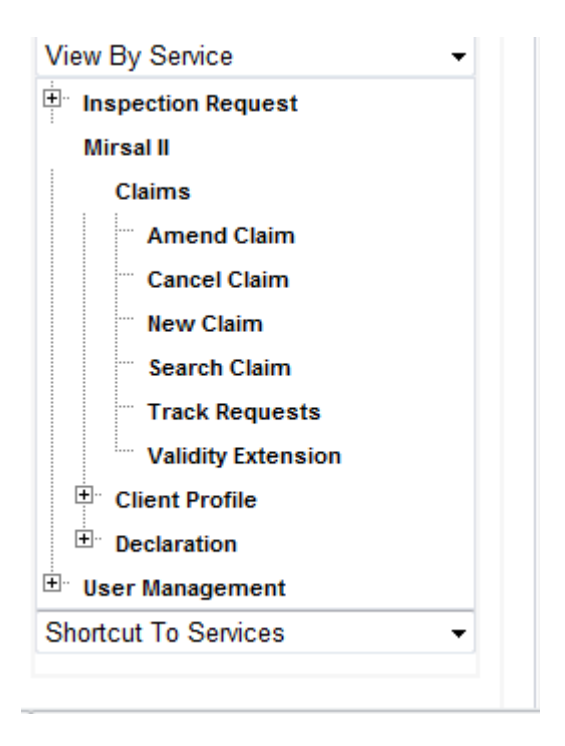